# 電子署名あり+決済 例.住民票の写しのオンライン申請

# 申請操作マニュアル

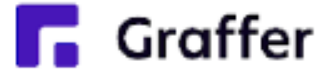

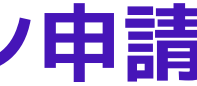

# 1 申請を始める前に

申請を始める前に、以下の4点をお手元にご用意ください。

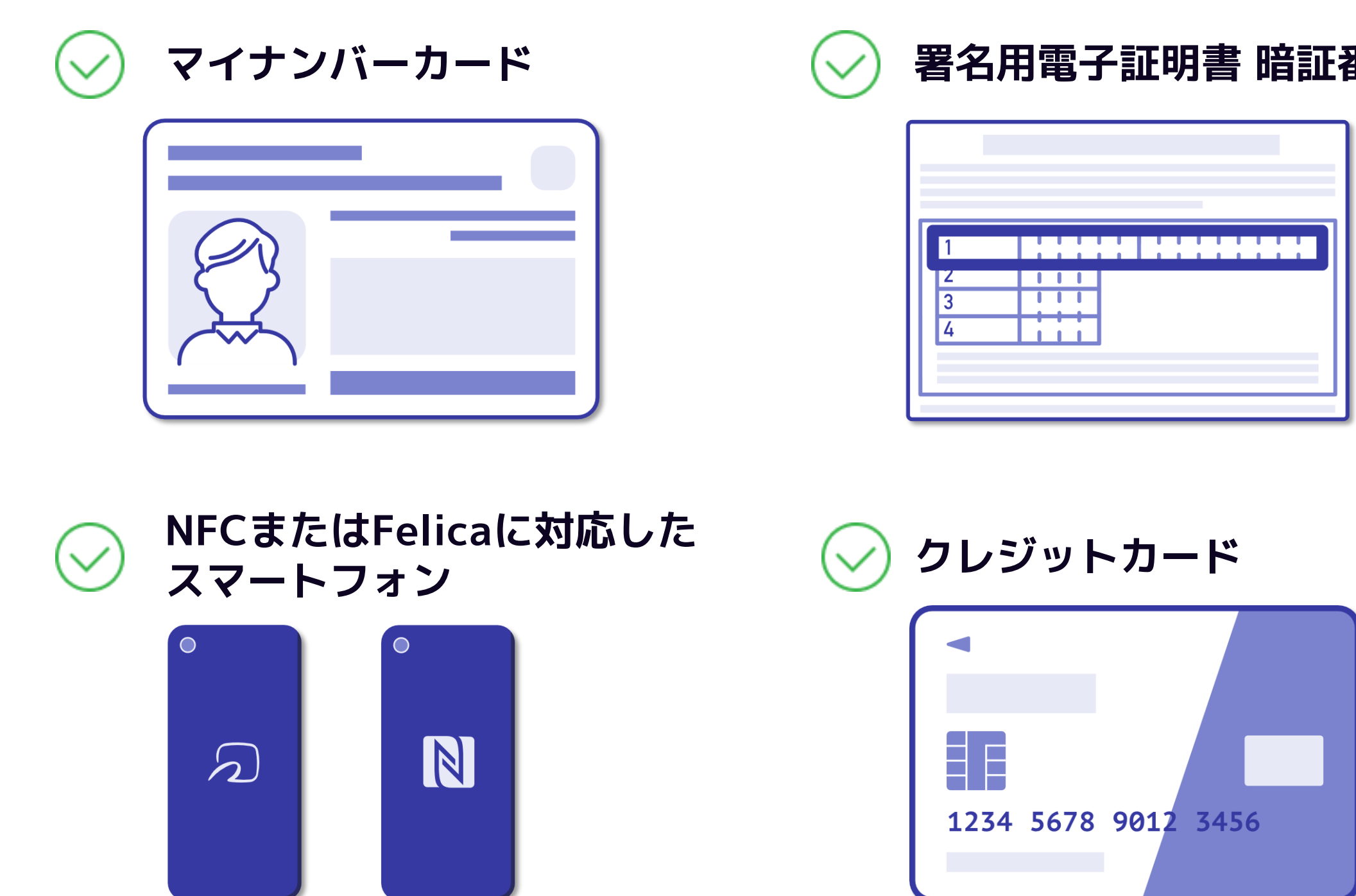

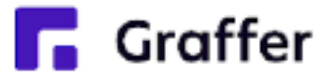

#### 署名用電子証明書 暗証番号(6桁以上)

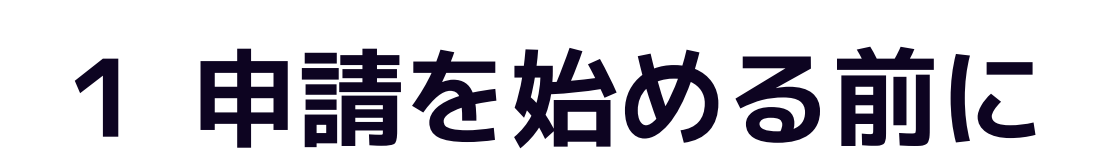

マイナンバーカードによる電子署名をする際に、スマートフォン用アプリを使用します。 事前にダウンロードしてください。

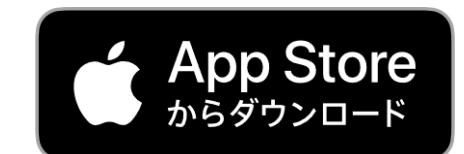

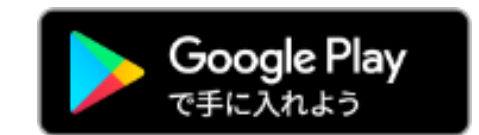

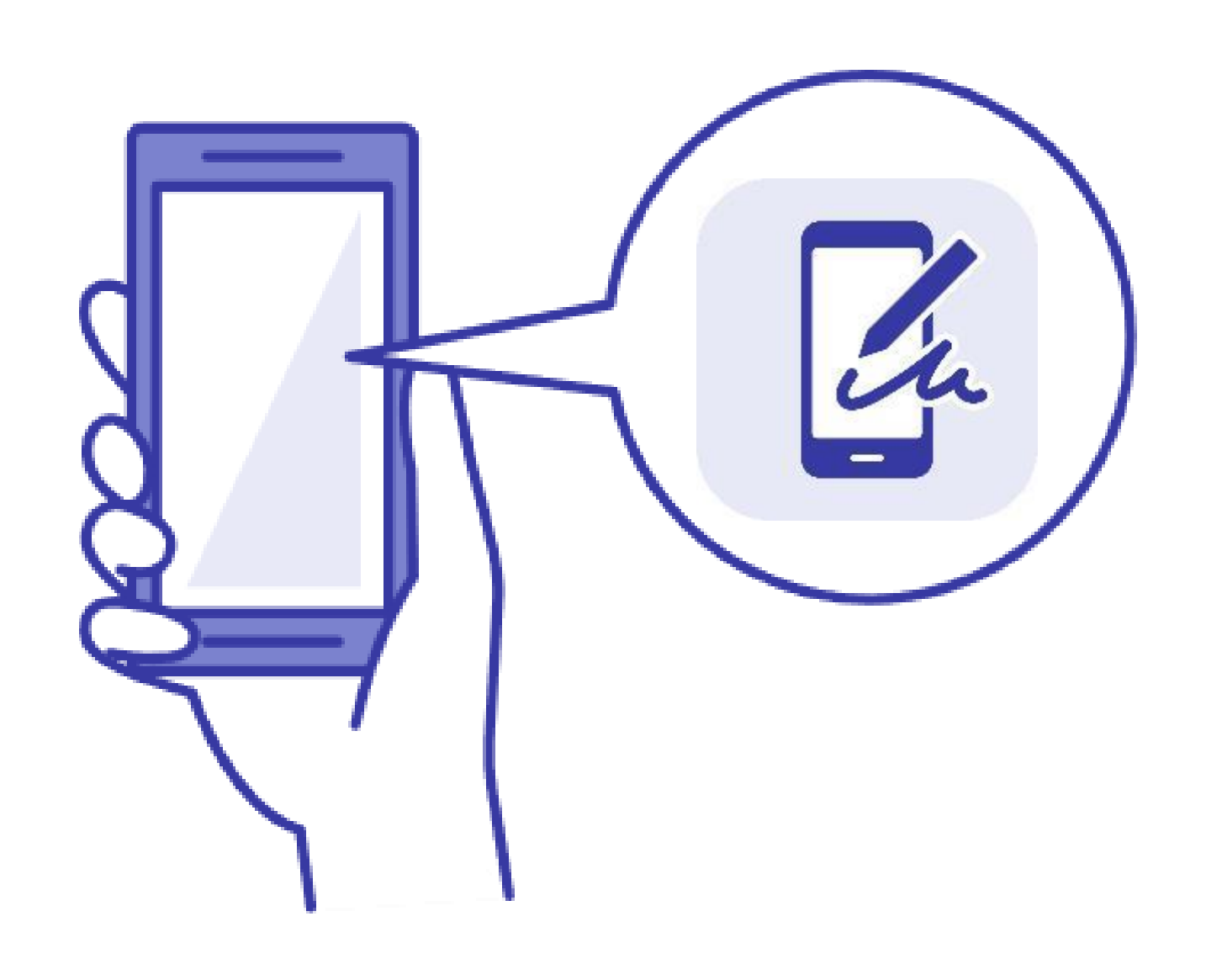

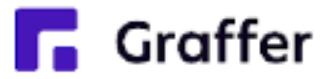

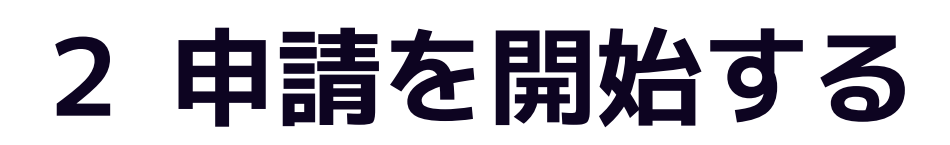

準備ができましたら、アカウントの「新規登録」、既にアカウントをお持ちの方は「ログイン」、 アカウント登録せずに利用する方は「ゲスト利用」を選択して進んでください。

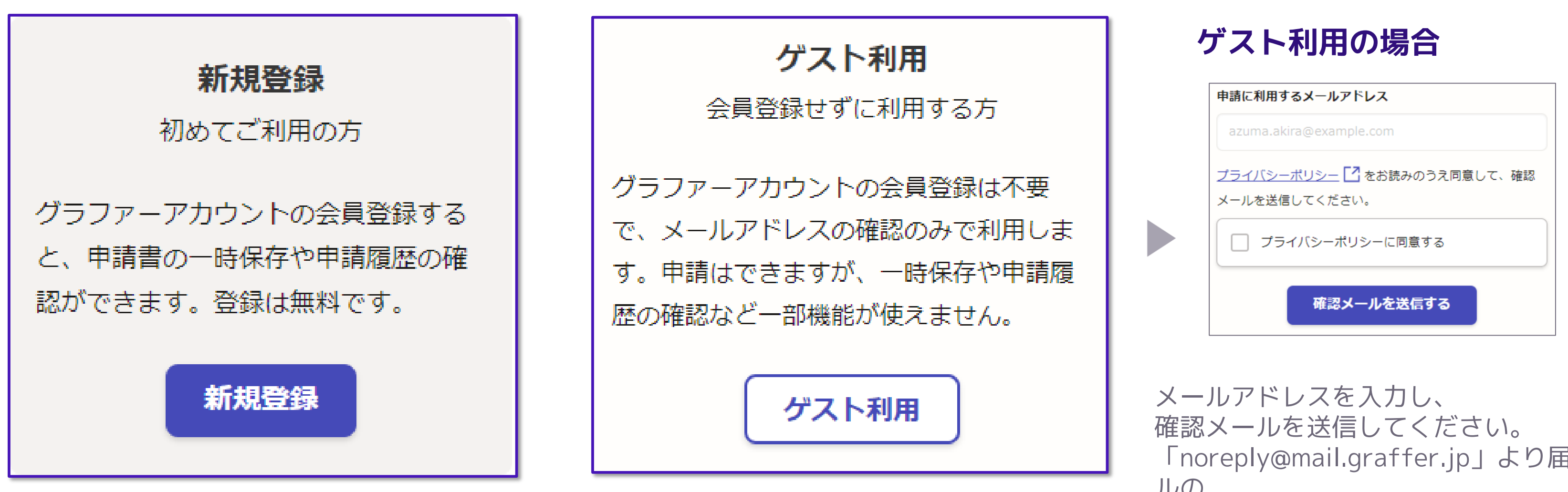

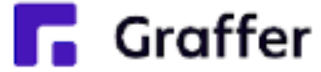

「noreply@mail.graffer.jp」より届くメー ルの URLにアクセスし、申請にお進みください。

# 2 申請を開始する

アカウント登録方法は、下記の3つから選択できます。

- Google で登録
- LINE で登録
- メールアドレスとパスワードで登録

### Google・LINEで登録

Gmail や LINE のアカウントをお持ちの方 は、それらを使ってログインいただくこ とが可能です。

### メールアドレスとパスワードで登録

氏名とお持ちのメールアドレスと任意で パスワードを設定いただく登録方法とな ります。

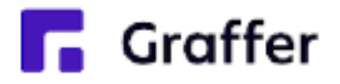

|                                                                                                    | Craffer<br>スマート申請                                                                                                    |
|----------------------------------------------------------------------------------------------------|----------------------------------------------------------------------------------------------------|
|                                                                                                    | 新規アカウント登録                                                                                                    |
|                                                                                                    | 外部サービスで登録                                                                                                    |
| G                                                                                                    | Googleで登録                                                                                                    |
| •                                                                                                    | LINEで登録                                                                                                    |
| 外部サービスて                                                                                               | <u>この登録とは?</u>                                                                                                    |
|                                                                                                    |                                                                                                    |
|                                                                                                    | 情報を入力して登録                                                                                                    |
| すべての項目を<br>をお読みのうえ                                                                                    | 情報を入力して登録<br>入力し、Grafferアカウント規約、プライバシーポリシー<br>同意して、アカウント登録に進んでください。                                                                                                    |
| すべての項目を<br>をお読みのうえ<br><b>姓 🛯 🕬</b>                                                                    | 情報を入力して登録<br>入力し、Grafferアカウント規約、プライバシーポリシー<br>同意して、アカウント登録に進んでください。<br>名 ❷編                                                                                                    |
| すべての項目を<br>をお読みのうえ<br><b>姓 ◎</b> ≋                                                                    | <b>情報を入力して登録</b><br>入力し、Grafferアカウント規約、プライバシーポリシー<br>同意して、アカウント登録に進んでください。<br><b>名 ◎</b> 3                                                                                                    |
| すべての項目を<br>をお読みのうえ<br>姓<br><u>メールアドレス</u>                                                             | 情報を入力して登録<br>入力し、Grafferアカウント規約、プライバシーポリシー<br>同意して、アカウント登録に進んでください。<br>名 ❷薬                                                                                                    |
| すべての項目を<br>をお読みのうえ<br>姓 🛯                                                                             | 情報を入力して登録<br>入力し、Grafferアカウント規約、プライバシーポリシー<br>同意して、アカウント登録に進んでください。          名 ◎第         (0)                                                                                                    |
| すべての項目を<br>をお読みのうえ<br>姓 🚳<br>メールアドレス                                                                  | 情報を入力して登録<br>入力し、Grafferアカウント規約、プライバシーポリシー<br>同意して、アカウント登録に進んでください。          名 ●3         ●3                                                                                                    |
| すべての項目を<br>をお読みのうえ<br>姓<br>ダ<br>メールアドレス<br>パスワード<br><sup>8</sup><br><sup>8</sup><br>文字以上50文字以         | 情報を入力して登録 入力し、Grafferアカウント規約、プライバシーボリシー 同意して、アカウント登録に進んでください。 名 ◎34 ④34 ▲ ▲ 内で入力してください、半角英数字と記号を使用可能です                                                                                                    |
| すべての項目を<br>をお読みのうえ<br>姓<br>メールアドレス<br>パスワード<br><sup>8</sup> 文字以上50文字以                                 | 情報を入力して登録 入力し、Grafferアカウント規約、プライバシーボリシー 同意して、アカウント登録に進んでください。 名 ◎第 ●第 ● ● ● ● ● ● ● ● ● ● ● ● ● ● ● ● ● ● ●                                                                                                    |
| すべての項目を<br>をお読みのうえ<br>姓<br>メールアドレス<br>パスワード<br><sup>8</sup> 文字以上50文字以<br>パスワードを表                      | 情報を入力して登録 入力し、Grafferアカウント規約、プライバシーポリシー 同意して、アカウント登録に進んでください。 名 ◎3 ▲ ▲ ▲ ▲ ▲ ▲ ★ ▲ ▲ ★ ★ ● ●                                                                                                    |
| すべての項目を<br>をお読みのうえ<br>姓<br>ジョ<br>メールアドレス<br>パスワード<br>ジョ<br>8文字以上50文字以<br>の<br>フパスワードを表<br>Grafferアカウン | 情報を入力して登録 入力し、Grafferアカウント規約、プライバシーポリシー 同意して、アカウント登録に進んでください。 名 Ø% ▲ ▲ ▲ ▲ ▲ ▲ ▲ ▲ ▲ ★ ● ●                                                                                                    |
| すべての項目を<br>をお読みのうえ<br>姓 @3<br>メールアドレス<br>パスワード @3<br>8文字以上50文字以<br>ロパスワードを表<br>Grafferアカウ:<br>プライバシーオ | 情報を入力して登録<br>入力し、Grafferアカウント規約、プライバシーポリシー<br>同意して、アカウント登録に進んでください。          名 ●第         タ第         ● 第         ● 1         ● 1         ● 1         ● 1         ● 1         ● 1         ● 1         ● 1         ● 1         ● 1         ● 1         ● 1         ● 2         ● 2         ● 3         ● 3         ● 4         ● 5 </td |

Grafferアカウントに登録

# 3 申請に必要な情報を入力する

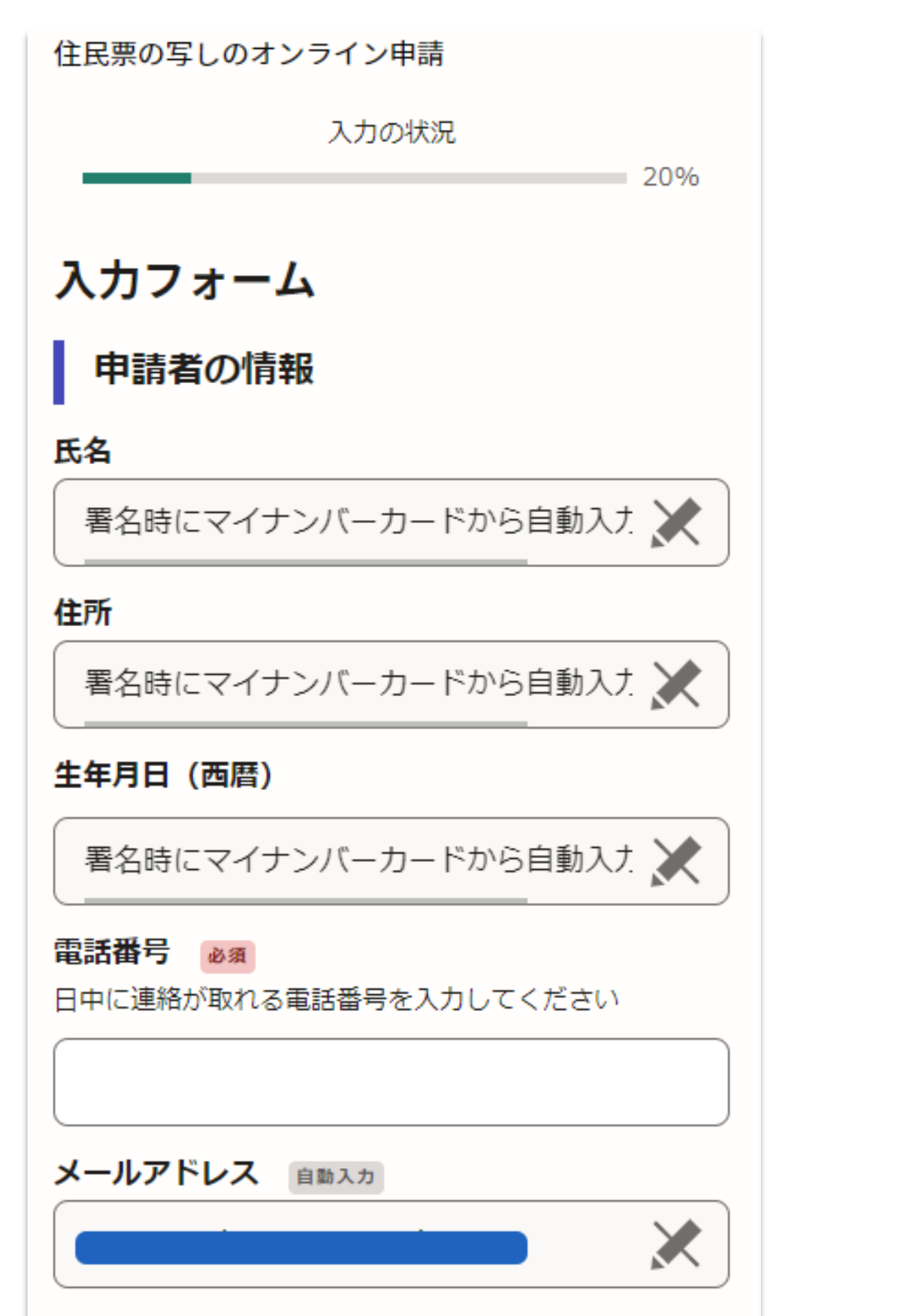

### 申請者の情報

の項目を入力ください。

申請ごとに必要な情報を入力ください。

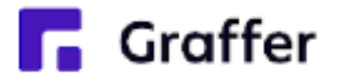

#### ログインまたはメール認証が済みましたら、

### 利用規約に同意いただき、申請内容の入力に進みます

# 名前と住所、生年月日はマイナンバーカード の情報が申請者情報となりますので、その他

### その他必要な情報(2ページ目以降)

# 3 申請に必要な情報を入力する

住民票の写しのオンライン申請

| 入力の状況<br>40%<br><b>入力フォーム</b>            |                         | 申請に必<br>例)必要<br>証明 |
|------------------------------------------|-------------------------|--------------------|
| 必要な記載事項                                  | 住民票の写しのオンライン申請          |                    |
| [日本人]本籍地・筆頭者/[外国人]国籍・地域・在<br>留情報等の記載 💩 🕫 | 入力の状況 60%               | 表示され               |
| ○ 必要                                     | 入力フォーム                  | モント エ ち            |
|                                          | 証明書の種類と必要な通数            | <b>勤还于</b> 均       |
| ○ 不要                                     | 証明書の種類。必須               | なお、オ               |
| 世帯主・続柄の記載                                | <ul><li>世帯の全部</li></ul> | を修正す               |
| () 必要                                    | <ul><li>世帯の一部</li></ul> | 5行う必               |
| ○ 不要                                     | 証明書の郵送方法 必須             | 改めて内               |
| マイナンバーの記載 必須                             | ( 普通郵便 (84円)            |                    |
| ○ 必要                                     | (344円)                  |                    |
| ○ 不要                                     | ( 134円)                 |                    |
| Graffer                                  |                         |                    |

#### 要な情報 な記載事項 書の種類と必要な通数

いる案内に従い、入力してください。 役によって料金が異なります。 へ確認(電子署名)後に申請内容 する場合は、再度申請項目の入力か 必要がございますので、この段階で

回容をご確認ください。

# 4 電子署名をする

| 書の郵送方法                                         |  |
|------------------------------------------------|--|
| ~                                              |  |
| 証明書の郵送方法 ×                                     |  |
|                                                |  |
| 電子署名アプリを起動 ×                                   |  |
| 端末にインストールした「Graffer電子署名アプリ」を<br>起動して電子署名してください |  |
| <u>E</u>                                       |  |
| タップしてアプリを起動                                    |  |
| OR                                             |  |
| アプリのインストールはこちら                                 |  |
|                                                |  |
| 東市公式ページとして株式会社グラファーが運営して<br>います。               |  |
| 」<br>J公式ページとして株式会社グラファーが運営し                    |  |
| います。                                           |  |
|                                                |  |

電子署名アプリを起動 「タップしてアプリを起動」をタップして アプリを起動してください。 アプリのインストールがまだの方は「アプ リのインストールはこちら」をタップし、 アプリのインストールを行ってください。

※PCで申請を行っている場合は、お手持ち のスマートフォンで電子署名アプリを起動 し、「パソコンまたはタブレットで申請」 から、PC画面上のQRコードを読み込んで ください。

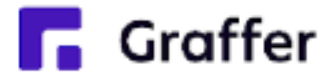

# 4 電子署名をする

#### 暗証番号を入力

マイナンバーカードの署名用電子証明書用の暗証番号を 入力してください。

英数混在(英語大文字)の6~16文字

暗証番号を表示

署名用電子証明書用暗証番号は、マイナンバーカードを 受け取ったときに、**市区町村の窓口で、自身が設定した** 6~16文字の英数字(英語大文字)です。忘れた場合、 市区町村の窓口で再設定できます。

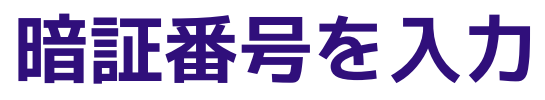

マイナンバーカードの交付時に設定した 英数字6文字以上16文字以下の暗証番号を入 力ください。

※5回間違えるとパスワードロックがかかってしまい、当該電 子証明書は利用できなくなってしまいますのでご注意ください。 ロックがかかってしまった場合は、発行を受けた市区町村窓口 にてパスワードのロック解除とともに、パスワード初期化申請 をし、パスワードの再設定を行ってください。

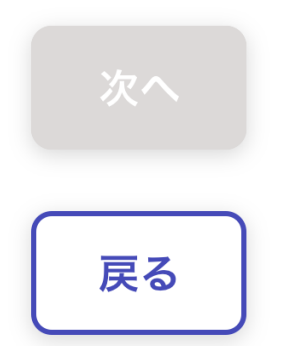

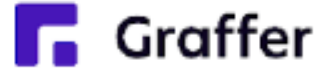

# 4 電子署名をする

# マイナンバーカードを読み取る マイナンバーカードをスマートフォンにかざします。 スマートフォンによってマイナンバーカードに反応する箇所が違いますのでご注意ください。 読み込まれた名前や住所がご自身で把握されている住民票上のもの同じか確認してください。

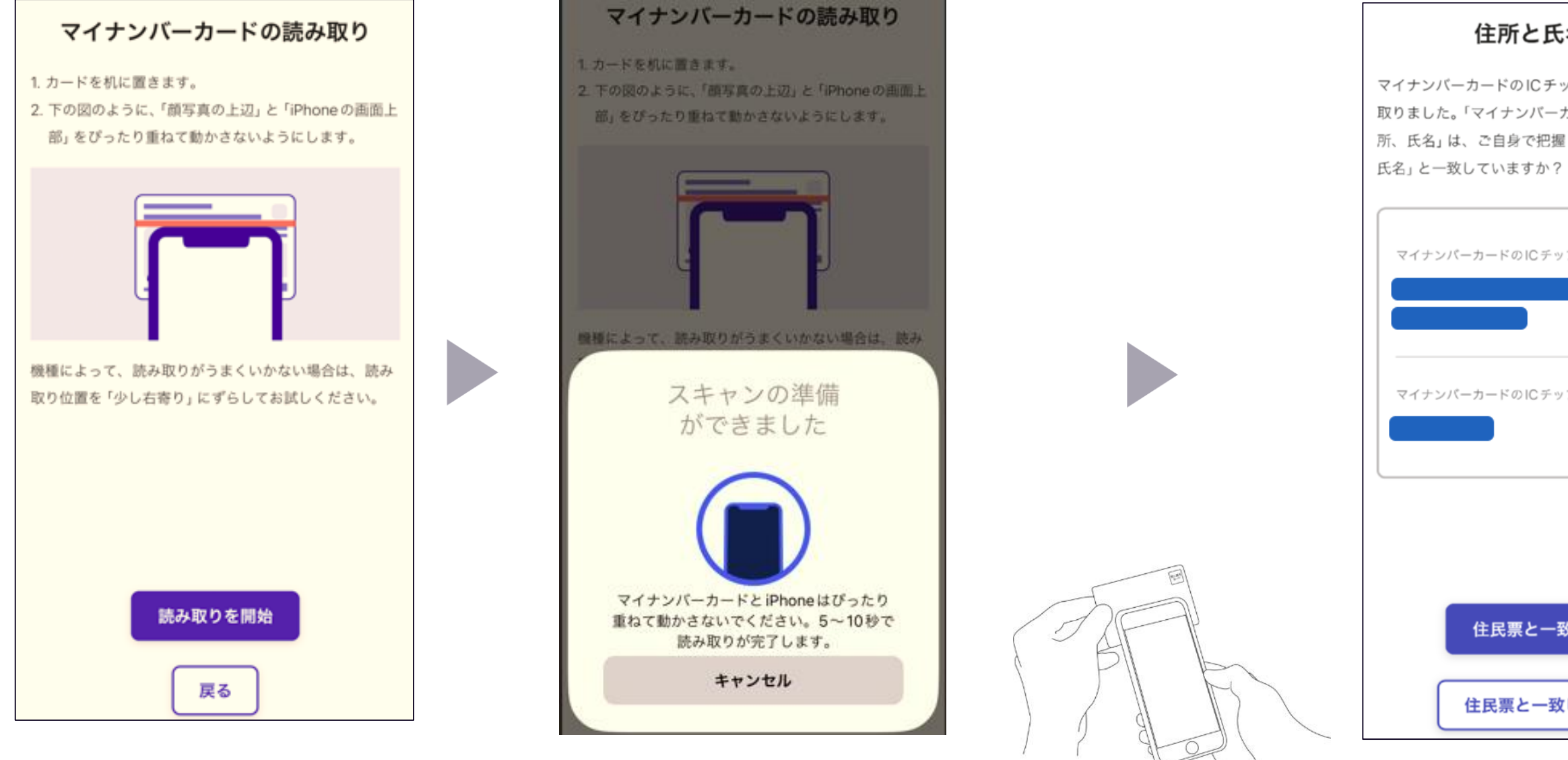

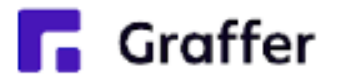

#### 住所と氏名を確認

マイナンバーカードのICチップから、住所と氏名を読み 取りました。「マイナンバーカードのICチップ内の住 所、氏名」は、ご自身で把握している「住民票の住所、

| ーカードのICチップ内の住所 |  |
|----------------|--|
|                |  |
|                |  |
| ーカードのICチップ内の氏名 |  |
|                |  |
|                |  |
|                |  |
|                |  |
| 住民票と一致しています    |  |
|                |  |
| 住民票と一致していません   |  |
|                |  |

#### 申請ページに戻る

電子署名が完了しました。Webブラウザの申請ページに 戻って、申請を続けてください。

申請ページが標準ブラウザで起動します。

申請ページに戻る

# 5 支払い情報を入力・確認する(クレジットカードの場合)

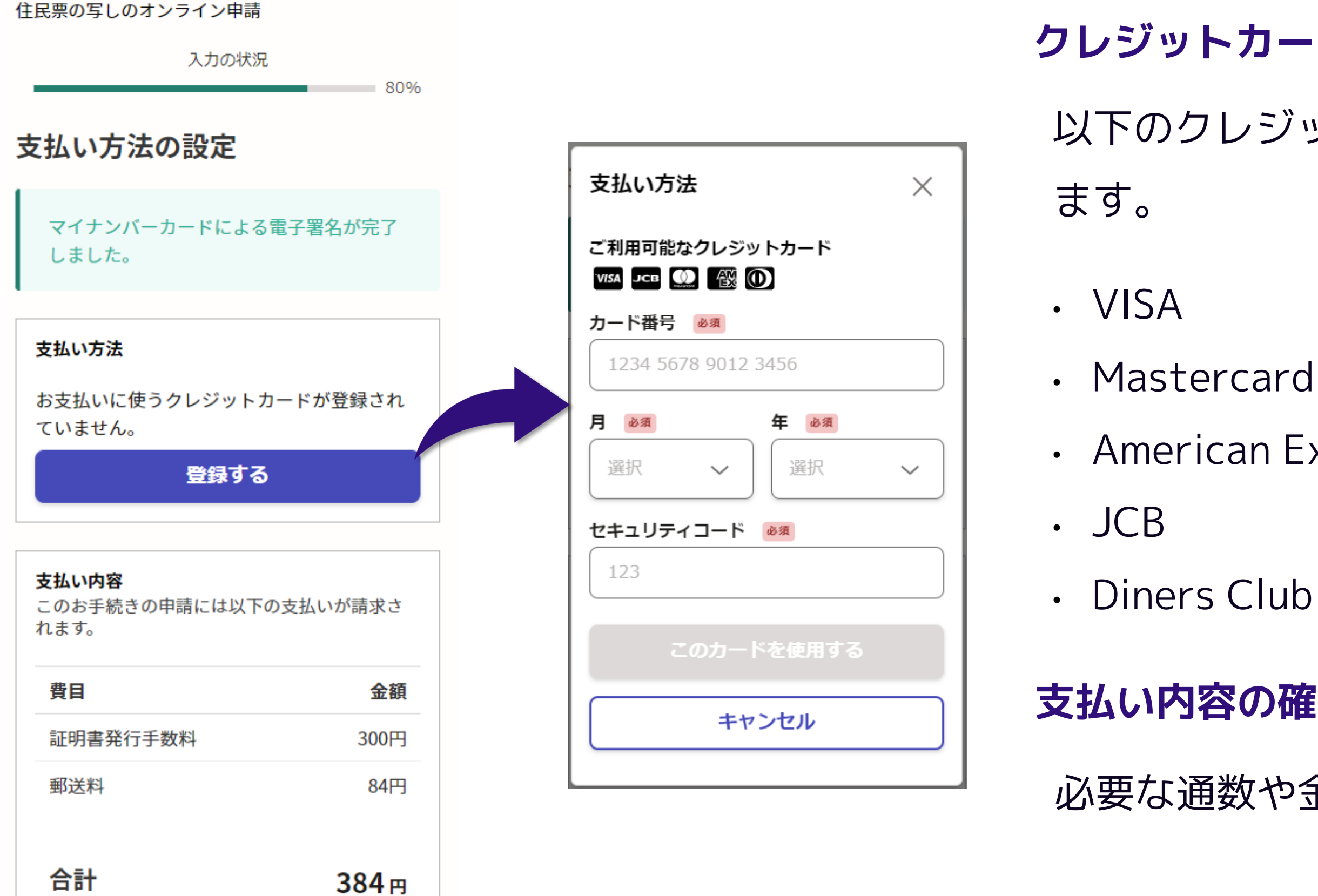

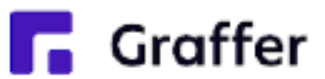

# クレジットカードを登録する

### 以下のクレジットカードをご利用いただけ

- American Express
- Diners Club

### 支払い内容の確認

必要な通数や金額を改めてご確認ください。

# 6 申請内容の確認

Graffer

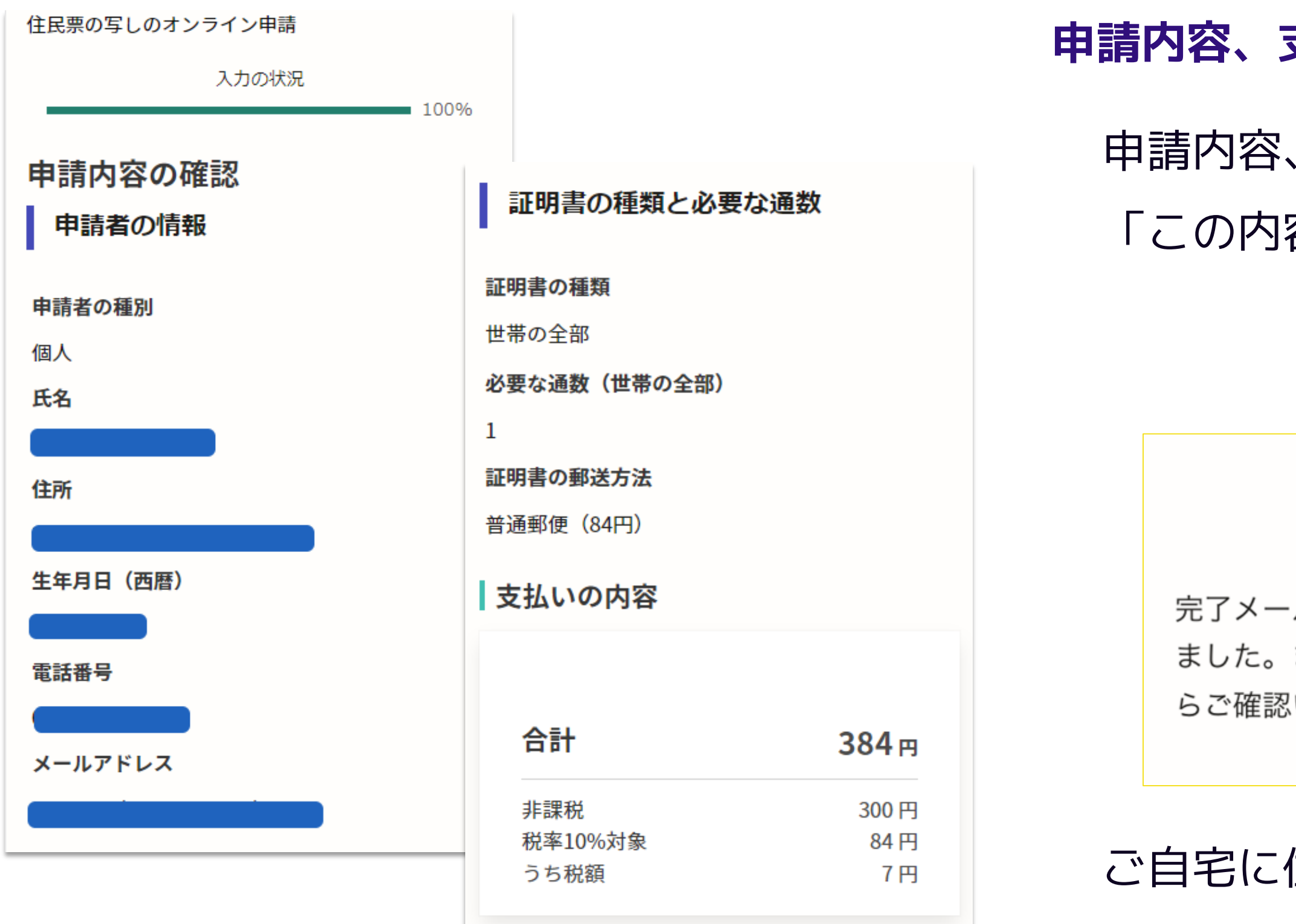

この内容で申請する

※後

### 申請内容、支払い金額の確認をして申請完了

## 申請内容、支払い金額の確認をして 「この内容で申請する」を押したら完了です。

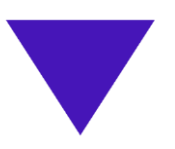

#### 申請が完了しました

完了メールを登録頂いたメールアドレスに送信し ました。また、申請内容は<u>こちら(申請詳細)</u>か らご確認いただけます。

ご自宅に住民票が郵送されてくるのを お待ちください。

※後払いの場合は支払い後に郵送となります。